## ~新設申込:エネとくスマートプラン~

■お申込内容:○引渡精算あり ○エコキュートあり・エアコンあり

■ご留意事項:○機器情報欄に登録するヒートポンプ式暖房機(エアコンなど)の容量は<u>「暖房時の定格消費電力」</u>です。(仕様書などをご確認ください。)

○工事関係書類を各支店・NWCに直接提出いただく場合でも、電設Web上への「負荷設備等内訳書」の添付は必須です。

○引渡精算をご希望の場合は、切替日や請求先の住所および氏名などをご確認のうえお早めにご連絡をお願いいたします。

○供給工事の進捗状況のご確認などは、各支店・NWCへ直接お問い合せください。

| 電設We            | b                    |                                 | _                                            |                                                   |                                                          | (まo                                                      | くてん              |                       |                                                    |
|-----------------|----------------------|---------------------------------|----------------------------------------------|---------------------------------------------------|----------------------------------------------------------|----------------------------------------------------------|------------------|-----------------------|----------------------------------------------------|
|                 |                      |                                 |                                              | ご利用ユーザ名                                           | が表示されます。                                                 | ログインユーザ 北海電気工事の                                          | 吉さま              | ①申込種別の「新設」を           | <b>ご選択します。(必須)</b>                                 |
|                 |                      |                                 |                                              |                                                   |                                                          |                                                          |                  | ②使用開始希望年月日を           | と西暦で入力します。(必須)                                     |
| お申込み内容          |                      |                                 |                                              |                                                   |                                                          | * はすべての甲込種別に共通の                                          | 必須入力項目です。        | 使用開始希望年月日             | 半角数字8文字で入力します。                                     |
| 申込種別            |                      | *                               | ●新設 ①契                                       | 約変更 🔿 電圧変更 (高                                     | 【圧→低圧) ○ 設備変更                                            |                                                          |                  | ※ 入力欄横のカレンダーボタン       | ンを押下することで、使用開始希望日を選択いただくことも可能です。                   |
| 使用開始希望年月        | B                    | (半角) *                          | 2024/11/28                                   | 2                                                 |                                                          |                                                          |                  |                       |                                                    |
|                 |                      |                                 | 1252、アニア事の場合<br>お申込みをお願いい<br>みをお願いいたします      | 」<br>合は記憶間以上<br>たします。また、臨時電灯Aおよ<br>「。標準期間に満たない場合は | ャー引込工事の場合は3週間以上育<br>に7額時電力(定額)の引込以下。<br>、一般送配電事業者とご調整いた1 | 前、外線工事の場合は40日以上前を標準<br>工事の場合は1週間以上前を標準期間。<br>だく場合がございます。 | 単期間として<br>としてお申込 | ③契約情報を入力しまる           | す。 (必須)                                            |
| お客さま番号          |                      | (半角)                            |                                              | ※既存のお客さま番号(1                                      | 10桁)をお持ちの場合は、入力して                                        | ください。                                                    |                  | 契約名義(漢字1)             | 全角(20文字以内)で入力します。                                  |
| 供給地点特定番号        |                      | (半角)                            | 01                                           |                                                   | - 00                                                     |                                                          |                  | 契約名義(カナ1)             | 全角カナ(20文字以内)で入力します。                                |
| 契約情報            | 契約名義                 | (                               | (漢字) 1                                       |                                                   |                                                          |                                                          |                  | 契約名義(漢字2)             | 入力不要                                               |
|                 |                      | (全角)                            | 株式会社販売建設<br>(カナ) 1                           | 2(北電 太郎邸)                                         | $\prec$                                                  |                                                          | 3                | 契約名義(カナ2)             |                                                    |
|                 |                      | (全角) *                          | <ul><li>カ) ハンバイケンセッ</li></ul>                | /(木クデン タロウテ                                       | 【例1】〇                                                    | ○○建設 (△△△邸)                                              |                  | 郵便番号                  | 半用数子(3乂子-4乂子)(人力しよ9。<br>※郵便悉号を入力後(住所絵索)ばかを押下します    |
|                 |                      | (0.0)                           | (漢字) 2                                       |                                                   | 【例2】□                                                    | □□工務店(×××邸)                                              |                  | 住所(都道府県~丁月)           | ※単反曲・リビバリ及て日本(スポンジビート)はり。                          |
|                 |                      | (主用)                            | (カナ) 2                                       |                                                   | 引渡し前後                                                    | の名義が分かるように入力                                             | をお願              | 住所 (番地・号)             | 全角(10文字以内)で入力します。                                  |
|                 |                      | (全角)                            |                                              |                                                   | いいたしま                                                    | <b>.</b>                                                 |                  | 住所 (建物名)              | 全角(20文字以内)で入力します。                                  |
|                 | 郵便番号                 | (半角) *                          | 060 - 0041                                   | 住所検索 ※郵便番                                         | 号を入力し、住所                                                 |                                                          |                  | 住所 (棟·号室)             | 全角(4文字以内-5文字以内)で入力します。                             |
|                 | 住所                   | -                               | 札幌市中央区大通                                     | 重東1丁目                                             | •                                                        |                                                          | ~                | 雪託来号 1                | 該当する項目を選択後、半角数字(6文字以内-4文字以内-                       |
|                 | (御道府県~」日<br>住所(番地・号) | a/<br>(全角)*                     | 1.00                                         |                                                   |                                                          |                                                          |                  | 电韵留与1                 | 4 文字以内)で入力します。                                     |
|                 | 什所 (建物化)             | (会備)                            | 1 1 1 1                                      |                                                   |                                                          |                                                          |                  | 雷話番号 2                | 該当する項目を選択後、半角数字(6文字以内 – 4文字以内 –                    |
|                 |                      | (0.4)                           |                                              |                                                   |                                                          |                                                          |                  |                       | 4文字以内)で入力します。(任意)                                  |
|                 | (株)写館)               | (重用)                            |                                              |                                                   |                                                          |                                                          |                  | メールアドレス               | 半用(256文字以内)で入力します。(任意)                             |
|                 | 电话番号1                | (半角)                            | 事務所 >                                        | 011 - 987 - 6                                     | 5543                                                     |                                                          |                  |                       |                                                    |
|                 | 電話番号2                | (半角)                            | <b></b>                                      |                                                   |                                                          |                                                          |                  | ④郵送先情報を入力しま           | <b>ます。 (必須)</b> ※入カ例は、契約情報と異なる場合                   |
|                 | メールアドレス              | (半角)                            | hanbaikensetsu                               | @epmail.co.jp                                     |                                                          |                                                          |                  |                       | チェックを入れず、郵送先の情報を入力します                              |
| 郵送先情報           | 契約情報と同じ              |                                 | □ ※契約情報と同                                    | 司じ場合は、チェックを入れてく                                   | ださい。                                                     |                                                          |                  | 郵送先情報と同じ              | ※入力条件は、上記③と同じです。                                   |
|                 | 郵送先名義                | (全曲)                            | <ul> <li>(漢字)1</li> <li>(烘字)が正言違い</li> </ul> |                                                   |                                                          |                                                          |                  |                       |                                                    |
|                 |                      | (0.0)                           | (力力) 1                                       | e                                                 |                                                          |                                                          |                  | ③ませはおちてーック            |                                                    |
|                 |                      | (主用)                            | カ) ハンバイケンセッ                                  | ,                                                 |                                                          |                                                          |                  | ⑤又払情報をナエック            | しま9。(必須)※人力例は、振込用紙の場合                              |
|                 |                      | (全角)                            | (漢子)2                                        |                                                   | $\sim$                                                   |                                                          |                  | 支払方法                  | 振込用紙をチェックします。                                      |
|                 |                      | (全角)                            | (カナ) 2                                       |                                                   | 引渡し前の電気                                                  | 気料金請求先を入力します。                                            |                  |                       |                                                    |
|                 | <b>新/用用</b> 号        | (半番)                            |                                              |                                                   | //                                                       |                                                          |                  | ⑥現在 (継続元)の利           | 用場所情報を入力します。(必須)                                   |
|                 | 32100 88 -5          | (+/4)                           | 060 - 0041                                   | 住所横索 ※郵便量                                         | 号を入力し、住所横索ホタンを押下し                                        | してくたさい。                                                  |                  |                       |                                                    |
|                 | 住所<br>(都道府県〜丁目       | 1)                              | 札幌市中央区大递                                     | 1.2.7E                                            |                                                          |                                                          | ~                | 現住(枢統元)の1共和地点<br>番号   | + 月奴子(4文子 - 4文子 - 4文子 - 4文子 - 2文子)で入<br>力します。      |
|                 | 住所(番地・号)             | (全角)                            | 2番                                           |                                                   |                                                          |                                                          |                  |                       |                                                    |
|                 | 住所(建物名)              | (全角)                            |                                              |                                                   |                                                          |                                                          |                  | 現在(継続元)の契約名義          | 全角(20文字以内)で入力します。                                  |
|                 | 住所(楝·号室)             | (全角)                            | 棟                                            | 号室                                                |                                                          |                                                          |                  | 現在(継続元)の利用場所          | 今毎 (F0文字以内) できわけます                                 |
|                 | 電話番号1                | (半角)                            | ●務所 ~                                        | 011 - 987 - 6                                     | 5543                                                     |                                                          |                  | 住所                    | 主角(30文子以内)で入力します。                                  |
|                 | 電話番号2                | (半角)                            | v                                            |                                                   |                                                          |                                                          | )                | 電話番号                  | 半角数字(6文字以内-4文字以内-4文字以内)で入力しま                       |
| 支払情報            | 支払方法                 | f                               | <ul> <li>振込用紙</li> </ul>                     | <ul> <li>□ □座振替新規</li> </ul>                      | ○ クレジットカード支払新;                                           | 规                                                        |                  |                       | <b>す</b> 。                                         |
|                 |                      |                                 | <ul> <li>□ □座振替継続</li> </ul>                 | ○ クレジットカード支                                       | 払継続                                                      |                                                          | - <b>-</b>       |                       |                                                    |
| 現在(継続元)の        | 現在(継続元)の             | ) (半角)                          | 01                                           |                                                   | - 00                                                     |                                                          |                  | ⑦建築会社名を入力し            | ます。(任意)                                            |
| 4979388771164¥K | 現在(継続元)の             | 。<br>) (全角)                     |                                              |                                                   | や安きまの現在の結果                                               |                                                          | 6                | 建築会社名                 |                                                    |
|                 | 契約名義                 | (                               | 体动感性规范端的                                     | e                                                 | こ不明な場合は、名義                                               | gを入力します。<br>ま・住所欄は「なし」、電話                                |                  | 2. ALLI               |                                                    |
|                 | 現在(継続元)の<br>利用場所住所   | ) (全角)                          | 札幌市中央区大道                                     | 康2丁目2番                                            | 番号欄は「オール0」                                               | で入力をお願いいたします                                             | F. 🛛 👘           |                       |                                                    |
|                 | 電話番号                 | (半角)                            | 011 - 987                                    | 7 - 6543                                          |                                                          |                                                          |                  |                       |                                                    |
| 建築会社名           |                      | (全角)                            | 販売建設株式会社                                     | £                                                 |                                                          |                                                          | ĭ                | ⑧契約メニューなどを            | ヘカします。(必須)                                         |
| 契約メニュー          |                      | č                               | [エネとくスマートプラン                                 | ,<br>•                                            |                                                          |                                                          |                  | 契約メニュー                | エネとくスマートプランを選択します。                                 |
| 契约決定方式          |                      |                                 | 実量制契約                                        | ~                                                 |                                                          |                                                          |                  | 契約決定方式                | 実量制契約を選択します。                                       |
| アンペアブレーカー容      | ₽                    |                                 | ~                                            |                                                   |                                                          |                                                          |                  | アンペアノレーカー谷童  主問問咒の早   | -                                                  |
| 主開閉器容量          |                      | (半角)                            | A                                            |                                                   |                                                          |                                                          |                  | 工用闭箱合里<br>供給雷気方式,供給電圧 | -                                                  |
| 供給電気方式·供給       | 合電圧                  |                                 | 単相3線式100・2                                   | 00V ¥ 自動計                                         | Ш.                                                       |                                                          |                  | 〔自動計算〕ボタン             | - ※実量制契約の契約需力は表示されません。                             |
| 契約電力·電流·容       | 重等                   |                                 |                                              |                                                   |                                                          |                                                          |                  | 業種                    | 該当する業種を選択します。                                      |
| 業種              |                      |                                 | 戸建住宅                                         | ~                                                 |                                                          |                                                          | j                |                       |                                                    |
| 機器情報            |                      | Č (                             | 機器種別                                         |                                                   |                                                          |                                                          |                  |                       |                                                    |
|                 |                      |                                 | メーカー(全                                       | 1111年月)                                           | 型式(全半角)                                                  | 容量(半角) 台                                                 | 数(半角)            |                       |                                                    |
|                 |                      |                                 | ヒートボンプ式給泳                                    |                                                   |                                                          |                                                          |                  | 9機器情報を入力しま?           | す。(必須)                                             |
|                 |                      |                                 | した推進株式会                                      | £   AAA-                                          | 4 / U B B - C C C                                        | 2.000 kVA                                                | 1 #              | 機器種別                  | ヒートボンブ式給湯器を選択します。                                  |
|                 |                      |                                 | レートボンプ式暖房                                    |                                                   |                                                          |                                                          |                  | メーガー<br>1             | 王干用(20又子以内)で入力します。                                 |
|                 |                      |                                 | 販売推進株式会                                      | *E XX-                                            | T T Y Y Y-2 Z Z                                          | 1.234 KVA                                                | 1 1              | 1 空九 容量               | 土十円(とUXナ以内)でヘルします。<br>半角数字(整数部)桁 小数部3桁)で入力します      |
|                 | ±∩.99                | - わっ雨 -                         | 医体泪的 雨生的                                     |                                                   |                                                          |                                                          |                  | 台数                    | + 円数子(主数印211)、少数印311) (入力しより。<br>半角数字(3文字以内)で入力します |
|                 | • 設置                 | 1011の電気                         | れ応湯菇、電気)<br>2000年度を11-11                     | 仮房幟、∠UU V 電気                                      | ロー トヒーテイングに                                              | JUIC, UKFOD                                              |                  |                       | TAWI (JATWI) (1110430                              |
|                 | 機器                   | 新月報側に必<br>7コト,空ル・1              | い安争項を人力↓<br>「ヒートポヽプ・                         | してくにざい。<br>土曜戸幽」を巡れい                              | ただきます                                                    |                                                          |                  | 機器種別                  | ヒートポンプ式暖房機を選択します。                                  |
|                 | · ⊥)                 | ・コノ寺は  <br>7 II ヒ、ク             | - ヒートハンノ:<br>- 竿け「スのか!!                      | い吸方喉」を選択い<br>座戸幽」を2840いキ                          | バンバンさまり。<br>だきます                                         |                                                          |                  | メーカー                  | 全半角(20文字以内)で入力します。                                 |
|                 | • /\-/               | シャレーダー<br><sup>●</sup> 士 ズ の 即り | - 寺は ! ての他!<br>に幽聖に赤声ぶ                       | 吸厉咳」を選択いた<br>// ! た担本/+ / ! / /                   | /こざまり。<br>「で / 初約41、クーナマ                                 | ブ連約をお願い                                                  |                  | 2 型式                  | 全半角(20文字以内)で入力します。                                 |
|                 | ※受問                  | もよ この間に<br>ミレキオ                 | い(0570 002 2)                                | エレル物 (はく<br>100)                                  | 、こん笑利ビンターまで                                              | こ連相での現い                                                  | 9                | 容量                    | 半角数字(整数部2桁、小数部3桁)で入力します。                           |
| 臨時使用期間          | 01/                  | CUA 9.                          | (0370-092-30                                 |                                                   |                                                          |                                                          | , <u> </u>       | 台数                    | 半角数字(3文字以内)で入力します。                                 |
|                 |                      |                                 | <ul> <li>※上記で入力さ</li> </ul>                  | れた臨時使用期間満了日ま                                      | 。<br>でに廃止連絡が無い場合は1か月す                                    | 「つ自動延長することに同意します。                                        |                  |                       |                                                    |

< 裏面へ続く >

| 電気工事店情報                                                                                                    |                                                                                                    |                                                                                                    |                                                                                                    |
|----------------------------------------------------------------------------------------------------|----------------------------------------------------------------------------------------------------|----------------------------------------------------------------------------------------------------|----------------------------------------------------------------------------------------------------|
| 北電コードNo.                                                                                                    | (                                                                                                    | K1-002                                                                                                    | ⑩電気工事店情報を入力します。(必須)                                                                                                    |
| 会社名                                                                                                    |                                                                                                    | 北海電気工事店                                                                                                    | 北電コードNo. 登録済みのユーザ情報が表示されます。                                                                                                    |
| 電話番号                                                                                                    | (0.0)                                                                                                    | 011-251-4210                                                                                                    | 会社名 登録済みのユーザ情報が表示されます。                                                                                                    |
| 2364                                                                                                    | (主用)                                                                                                    |                                                                                                    | 電話番号                                                                                                    |
| 担当否建格允                                                                                                    | (丰用)                                                                                                    | 011 - 987 - 6543                                                                                                    | 担当者名 ご担当者様の氏名を全角(20文字以内)で入力します。                                                                                                    |
| メールアドレス                                                                                                    | (半角)                                                                                                    | test@hokuden-it.co.jp                                                                                                    |                                                                                                    |
| 丁事費ご請求失信報                                                                                                    |                                                                                                    |                                                                                                    | 担当者連絡先 (ひく子以内) で入力します。                                                                                                    |
| 工事費ご請求先                                                                                                    |                                                                                                    | ○ 電気工事店 ○ その他                                                                                                    | 初期表示以外のメールアドレスに変更する場合は、半角(256文                                                                                                    |
| 領収証に記載する名義                                                                                                    | (全角)                                                                                                    |                                                                                                    | メールノドレス 字以内)で入力します。                                                                                                    |
| ご請求先電話番号                                                                                                    | (半角)                                                                                                    |                                                                                                    |                                                                                                    |
| ご請求先メールアドレス                                                                                                    | (半角)                                                                                                    |                                                                                                    |                                                                                                    |
|                                                                                                    |                                                                                                    |                                                                                                    |                                                                                                    |
| お客さまから北海道電力への連絡事項                                                                                                    | (全半角)                                                                                                    |                                                                                                    |                                                                                                    |
|                                                                                                    |                                                                                                    | 11                                                                                                    | (1)お客さまから北海道電力への連絡事項を入力します。(任意)                                                                                                    |
|                                                                                                    |                                                                                                    |                                                                                                    | ○弊社へのご連絡など、ご入力願います。                                                                                                    |
|                                                                                                    |                                                                                                    | 【例】後口、本陽元(粧工事)を中し込みます。                                                                                                    |                                                                                                    |
|                                                                                                    |                                                                                                    |                                                                                                    |                                                                                                    |
|                                                                                                    |                                                                                                    |                                                                                                    |                                                                                                    |
|                                                                                                    |                                                                                                    |                                                                                                    |                                                                                                    |
|                                                                                                    |                                                                                                    |                                                                                                    |                                                                                                    |
| 北海道電力からお客さまへの連絡事項                                                                                                    |                                                                                                    | ·                                                                                                    | 2                                                                                                    |
| 添付ファイル     設定     ※負荷設備     ※     ※     2                                                                                                    | 等内訳書は申)                                                                                                    | しみ必須書類です。こちらをご確認ください。                                                                                                    |                                                                                                    |
| 貝何設備寺内訳書 (20須)<br>削除 ファイル名                                                                                                    |                                                                                                    | 12 ファイル内奈(全角)                                                                                                    | <b>①電気工事関係書類を添付します。(必須)</b>                                                                                                    |
| 1 _ 負荷投催等内訳書.zin                                                                                                    |                                                                                                    | 負荷設備等内訳書                                                                                                    | ○〔設定〕ボタンを押下し、設定電気工事関係書類一式を添付します。                                                                                                    |
| その他添付ファイル                                                                                                    |                                                                                                    |                                                                                                    | ○負荷設備等内訳書は、添付が必須となります。(事業所への持参は不可です。)                                                                                                    |
| 削除 ファイル名                                                                                                    |                                                                                                    | ファイル内容(全角)                                                                                                    | (設定)ボタン ボタンを押下し、添付ファイルをアップロードします。                                                                                                    |
| 2 🗌 电気工事届出.zip                                                                                                    | $\backslash$                                                                                                    | 电気工事届出                                                                                                    | 間違ったファイルを添付した場合など、添付ファイルを削除する場合は                                                                                                    |
| 3 🗌 電気工事図面.zip                                                                                                    |                                                                                                    | 電気工事図面                                                                                                    | <sup>円10か</sup> チェックを入れ、(ファイル削除)ボタンを押下します。                                                                                                    |
| 4 □ エコキュート・エアコン什様書.71                                                                                                    |                                                                                                    | エコキュート・エアコン仕様書                                                                                                    | ファイル名 添付したファイルのファイル名が表示されます。                                                                                                    |
| 5                                                                                                    | · \                                                                                                    |                                                                                                    | ファイル内容 補足説明など必要に応じて全角(50文字)で入力します。                                                                                                    |
|                                                                                                    |                                                                                                    |                                                                                                    |                                                                                                    |
| 6                                                                                                    |                                                                                                    |                                                                                                    |                                                                                                    |
| 7                                                                                                    |                                                                                                    | 負荷設備等内訳書は、必ず電設Web上への添付をお願いいたします。                                                                                                    |                                                                                                    |
| 8                                                                                                    |                                                                                                    | 添付されていない場合は、差戻しさせていただきますので予めご了承ください。                                                                                                    |                                                                                                    |
| 9                                                                                                    |                                                                                                    | ブ記)方法でご不明からけ、冬支店・NWCにお問会せください                                                                                                    |                                                                                                    |
| 10                                                                                                    |                                                                                                    |                                                                                                    |                                                                                                    |
| ファイル剤除                                                                                                    |                                                                                                    |                                                                                                    | (③中に)にやける破滅車位にチェックを3 わます (必須)                                                                                                    |
| ·                                                                                                    |                                                                                                    |                                                                                                    | の中心にのいる唯心争項にアエックを入れよう。 (必須)                                                                                                    |
| 申込における確認事項                                                                                                    |                                                                                                    | 2 甲込における確認事項に同意する場合は、チェックを入れてください。<br>※申込における確認事項についてはこちらをご確認ください。                                                                                                    |                                                                                                    |
|                                                                                                    | 13                                                                                                    |                                                                                                    | ④ 〔確認〕ボタンを押下します。                                                                                                    |
|                                                                                                    |                                                                                                    |                                                                                                    |                                                                                                    |
|                                                                                                    |                                                                                                    |                                                                                                    |                                                                                                    |
|                                                                                                    |                                                                                                    |                                                                                                    |                                                                                                    |
| 電設Web                                                                                                    |                                                                                                    | B <c℃< td=""><td>(</td></c℃<>                                                                                                    | (                                                                                                    |
| 電設Web                                                                                                    |                                                                                                    | ほくてん                                                                                                    |                                                                                                    |
| 電設Web                                                                                                    | zi 1+40/-P                                                                                                    | ほくてん                                                                                                    |                                                                                                    |
| 電設Web<br>                                                                                                    | ろしければ                                                                                                    | ほくてん<br>ログィンユーザ:北陽電気工事法さき<br>申込ボタンを押下してください。                                                                                                    |                                                                                                    |
| 電設Web<br>以下の内容で申込します。よる<br>3年23月18日<br>中込ほう。                                                                                                    | ろしければ                                                                                                    | <b>ほくてん</b><br>ログィンユーザ:北海礁京工事法さま<br>申込ポタンを押下してください。                                                                                                    |                                                                                                    |
| <b>電設Web</b><br>以下の内容で申込します。よ?<br><sup>3申込め内容</sup><br><sup>申込成的</sup>                                                                                                    | ろしければ                                                                                                    | <b>ほくてん</b><br>ログインユーザ:北陽陽美工事法とま<br>申込ボタンを押下してください。<br>na                                                                                                    | ⑤確認画面にて内容確認後、「由込】ボタンを押下します。                                                                                                    |
| <b>電設Web</b><br>以下の内容で申込します。よう<br><sup>3日に30内容</sup><br><sup></sup>                                                                                                    | ろしければい                                                                                                    |                                                                                                    | ⑤確認画面にて内容確認後、〔申込〕ボタンを押下します。                                                                                                    |
| 電設Web<br>以下の内容で申込します。よそ<br>5申込み765<br>申込選想<br>申込店が5種認事項<br>力量、役務の対価、支払時税および支払方法                                                                                                    | 5しければ<br>」<br><sub>5、</sub> 提供時期、1                                                                                                    |                                                                                                    | <ol> <li>①確認画面にて内容確認後、〔申込〕ボタンを押下します。</li> <li>○(申込)ボタンは、画面下部にあります。</li> </ol>                                                                                                    |
| 電設Web<br>以下の内容で申込します。よる<br>かれ込みする<br>非込ます。<br>中心における確認事項<br>力量、色質の対点、支払時期および支払方法                                                                                                    | 5しけれ(ず)<br>・<br>・<br>ま、提供時期、(                                                                                                    | レンズタンを押下してください。<br>和2<br>中込ごがら確認事項に同意します。<br>中込における確認事項についてはたらのをご確認べたさい、<br>PL2-のが同い解説に関する事項その他につきましては、監察事項のご案内 をご確認べたさい。<br>15 単込、 戻る                                                                                                    | <ul> <li>3) 確認画面にて内容確認後、(申込)ボタンを押下します。</li> <li>○(申込)ボタンは、画面下部にあります。</li> <li>((申込)ボタン 北電へ申込を行ないます。</li> </ul>                                                                                                    |
| 電設Web<br>以下の内容で申込します。よる<br>か电込み内容<br>単立度別<br>申込における確認事項<br>分量、役割の対信、支払時期および支払方法                                                                                                    | 5しけれ(ば)<br>I                                                                                                    | レアインユーグ: 北海風気工事改さま<br>たころける福記事項に同意します。<br>中込ころける福記事項に同意します。<br>中込における福記事項に同意します。<br>中込んらける福記事項に同じます。<br>中込の効園・縮強に関する事項その他につきましては、重要事項のご強内 をご確認ください。<br>15 単正 原表                                                                                                    | ④確認画面にて内容確認後、〔申込〕ボタンを押下します。           ○(申込)ボタンは、画面下部にあります。           ((申込)ボタン           ((年込)ボタン           ((年込)ボタン           ((年3)ボタン           申込登録画面へ戻ります。                                                                                                    |
| <ul> <li>電設Web</li> <li>以下の内容で申込します。よる</li> <li>30年23月7日</li> <li>申込成別名</li> <li>申込における確認事項</li> <li>分量、役務の対価、支払時期および支払方法</li> <li>電設Web</li> </ul>                                                                                                    | 5しけれ(ざ)<br>」<br>5、提供時期、                                                                                                    | た<br>た<br>た<br>た<br>た<br>た<br>た<br>た<br>た<br>た<br>た<br>た<br>た                                                                                                    | (①確認画面にて内容確認後、〔申込〕ボタンを押下します。     (申込)ボタンは、画面下部にあります。     (申込)ボタン     北電へ申込を行ないます。     (戻る)ボタン     申込登録画面へ戻ります。                                                                                                    |
| <ul> <li>電設Web</li> <li>以下の内容で申込します。よれ</li> <li>30年込みがき</li> <li>申込成別</li> <li>申込における確認事項</li> <li>分量、役員の対価、支払時期および支払方法</li> <li>電設Web</li> </ul>                                                                                                    | 5しけれ(訳)<br>」<br>5、提供時期、(                                                                                                    |                                                                                                    | ④確認画面にて内容確認後、〔申込〕ボタンを押下します。 ○(申込)ボタンは、画面下部にあります。 (申込)ボタン 北電へ申込を行ないます。 (戻る)ボタン 申込登録画面へ戻ります。                                                                                                    |
| <ul> <li>電設Web</li> <li>以下の内容で申込します。よる</li> <li>30年に3月9日</li> <li>申込周期</li> <li>申込における雑怒事項</li> <li>分量、役務の対価、支払時期および支払方法</li> <li>電設Web</li> </ul>                                                                                                    | 5しけれ(訳)<br>」<br>5. 提供時期、(                                                                                                    | たびたってザ: 北陽電気工事法さま<br>申込乙が夕のを押下してください。<br>中込こが分類認事項に応じます。<br>中込にお分類認事項にでしてます。<br>中込したが分類認事項にでしては、当多で確認べたさい。<br>15 中込 反<br>していた<br>の<br>た                                                                                                    | (9確認画面にて内容確認後、(申込)ボタンを押下します。     (申込)ボタンは、画面下部にあります。     (申込)ボタン 北電へ申込を行ないます。     (戻る)ボタン 申込登録画面へ戻ります。                                                                                                    |
| <ul> <li>電設Web</li> <li>以下の内容で申込します。よる</li> <li>(申込みの音)</li> <li>申込成期</li> <li>申込における確認事項</li> <li>分量、役務の対価、支払時期および支払方法</li> <li>電設Web</li> <li>※お申込みはまだ完了してあ</li> </ul>                                                                                                    | 5しけれ(ば)<br>。<br>5、提供時期、!<br>5 <b>りません。</b>                                                                                                    | た<br>た<br>た<br>た<br>た<br>た<br>た<br>た<br>た<br>た<br>た<br>た<br>た                                                                                                    | 伊磁認画面にて内容確認後、(申込)ボタンを押下します。     (中込)ボタンは、画面下部にあります。     (中込)ボタン     北電へ申込を行ないます。     (戻る)ボタン     中込登録画面へ戻ります。                                                                                                    |
| <ul> <li>電設Web</li> <li>以下の内容で申込します。よる</li> <li>(中心の内容)</li> <li>中心の内容</li> <li>中心の内容</li> <li>中心の内容</li> <li>中心の内容</li> <li>中心の内容</li> <li>中心の内容</li> <li>中心の内容</li> <li>中心の内容</li> <li>中心の内容</li> <li>(前の内容、文払時期および文払方法</li> <li>(前の内容、文払時期および文払方法</li> <li>(前の内容、文払時期および文払方法</li> <li>(前の内容、文払時期および文払方法</li> <li>(前の内容、文払時期および文払方法</li> <li>(前の内容、文払時期および文払方法</li> <li>(前の内容、文払時期および文払方法)</li> <li>(前の内容、文払時期および文払方法)</li> <li>(前の内容、文払時期および交払方法)</li> <li>(前の内容、文払時期および交払方法)</li> <li>(前の内容、公払時期および交払方法)</li> <li>(前の内容、公払時期および交払方法)</li> <li>(前の内容、公払時期および交払方法)</li> <li>(前の内容、公払時期および交払方法)</li> <li>(前の内容、公払時期および交払方法)</li> <li>(前の内容の内容、公払時期および交払)</li> <li>(前の内容の内容の内容の内容の内容の内容の内容の内容の内容の内容の内容の内容の内容の</li></ul>                                                                                                    | 5しけれ(ぽ)<br>。<br>ま、提供時期、!<br>らりません。                                                                                                    | たのでした。<br>たのでした。<br>たのでした。<br>たのでした。<br>たのでした。<br>たのの面へお進みいただくと完了します。<br>たのの面へお進みいただくと完了します。<br>たのでした。<br>たのでした。<br>たのでしま。<br>たのでした。<br>たのでした。<br>たのでのでした。<br>たのでした。<br>たのでした。<br>たのでのでした。<br>たのでのでした。<br>たのでのでした。<br>たのでのでした。<br>たのでのでのでのでした。<br>たのでのでのでのでのでのでのでのでのでのでのでのでのでのでのでのでのでのでので                                                                                                    | <ul> <li>         ・         ・         ・</li></ul>                                                                                                    |
| <ul> <li>電設Web</li> <li>以下の内容で申込します。よる<br/>か申込かす。</li> <li>申込用がる</li> <li>申込における確認事項</li> <li>少量、役務の対価、支払時期および支払方法</li> <li>電設Web</li> <li>※お申込みはまだ完了してお</li> <li>ご発明に訪する重要事項</li> <li>・ご判用にあたり重要な事項ですの1</li> </ul>                                                                                                    | 3しけれ(訳)<br>5、提供時期、(<br>5)ません,。<br>5、お申込み)                                                                                                    |                                                                                                    | <b>(3確認画面にて内容確認後、(申込)ボタンを押下します。</b>                                                                                                    |
| <ul> <li>電設Web</li> <li>以下の内容で申込します。よれ<br/>かしの内容</li> <li>申込成的で</li> <li>申込成的なの対応、支払時期および支払方法</li> <li>電設Web</li> <li>※お申込みはまだ完了してお</li> <li>ご契約に関する重要申項</li> <li>ご契約に関する重要申項</li> <li>ご契約に関する重要申項</li> </ul>                                                                                                    | 3しけれ(訳)<br>5. 提供時期、1<br>5. のません。。<br>5. のません。<br>5. のません。<br>5. のません。<br>5. のません。<br>5. のません。                                                                                                    | していたいたが、                                                                                                    | ④確認画面にて内容確認後、〔申込〕ボタンを押下します。           ①(申込〕ボタンは、画面下部にあります。           ((申込〕ボタン           北電へ申込を行ないます。           (戻る)ボタン                                                                                                    |
| <ul> <li>電設Web</li> <li>以下の内容で申込します。よれ<br/>30年0.2017年<br/>中込における確認事項</li> <li>小量、倍務の対価、支払時期および支払方法</li> <li>電設Web</li> <li>※お申込みはまだ完了してお</li> <li>ご契約に関する重要事項、<br/>ご契約に関する重要事項、</li> <li>・料価にあたり重要な事項ですの、</li> <li>ご契約に関する重要事項、</li> <li>・料金メニューについては、事前に</li> </ul>                                                                                                    | 5しけれ(お)<br>5<br>5<br>5<br>5<br>5<br>5<br>5<br>5<br>5<br>5<br>5<br>5<br>5                                                                                                    | しただく料金メニューのご契約に関する重要事項のご案内Jをご確認いただき、同意のうえお申込みください。                                                                                                    | ④確認画面にて内容確認後、〔申込〕ボタンを押下します。           ①(申込〕ボタンは、画面下部にあります。           ((申込)ボタン           北電ヘ申込を行ないます。<br>(戻る)ボタン   申込登録画面へ戻ります。                                                                                                    |
| <ul> <li>電設Web</li> <li>以下の内容で申込します。よれ<br/>カ申込の内容<br/>申込環題</li> <li>申込における確認事項</li> <li>分量、役務の対価、支払時時および支払方法</li> <li>電設Web</li> <li>※お申込みはまだ完了してお</li> <li>ご契約に助する重要事項</li> <li>・料金メニューについては、事前に<br/>&gt;料金メニュー</li> </ul>                                                                                                    | 5しけれ(お)<br>5<br>5<br>5<br>5<br>5<br>5<br>5<br>5<br>5<br>5<br>5<br>5<br>5                                                                                                    | しただく料金メニューの「ご契約」に関する重要事項のご案内」をご確認いただを、同意のうえお申込みください。                                                                                                    | (1申込)ボタンを押下します。     (1申込)ボタン     (中込)ボタン     (東込)ボタン     北電へ申込を行ないます。     (戻る)ボタン     中込登録画面へ戻ります。                                                                                                    |
| <ul> <li>電設Web</li> <li>以下の内容で申込します。よれ</li> <li>シャレンの内容</li> <li>申込における確認事項</li> <li>中込における確認事項</li> <li>中込における確認事項</li> <li>中込というないため</li> <li>中込たりないためです。</li> <li>中込たりないためです。</li> <li>マンクトレーンのいては、事前に<br/>&gt;料金メニューー</li> <li>・電気のご使用に随りると言されく</li> </ul>                                                                                                    | 5しけれ(お)<br>1<br>5<br>5<br>5<br>7<br>5<br>7<br>8<br>5<br>7<br>8<br>5<br>7<br>8<br>5<br>5<br>5<br>5<br>5<br>5<br>5<br>5<br>5<br>5<br>5<br>5<br>5                                                                                                    | したにく料金×ニューの「ご契約に関する重要事項のご案内」をご確認いただき、同意のうえお申込みください。  たたく料金×ニューの「ご契約に関する重要事項のご案内」をご確認いただき、同意のうえお申込みください。  たたく料金×ニューの「ご契約に関する重要事項のご案内」をご確認いただき、同意のうえお申込みください。  たたく料金×ニューの「ご契約に関する重要事項のご案内」をご確認いただき、同意のうえお申込みください。  たたく料金×ニューの「ご契約に関する重要事項のご案内」をご確認いただき、同意のうえお申込みください。  たたく料金×ニューの「ご契約に関する重要事項のご案内」をご確認いただき、同意のうえお申込みください。  たたく料金×ニューの「ご契約に関する重要事項のご案内」をご確認いただき、同意のうえお申込みください。  たたく料金×ニューの「ご契約に関する重要事項のご案内」をご確認いただき、同意のうえお申込みください。  たたく料金×ニューの「ご契約に関する重要事項のご案内」をご確認いただき、同意のうえお申込みください。  たたく料金×ニューの「ご契約」に関する重要事項のご案内」をご確認いただき、同意のうえお申込みください。  たたく料金×ニューの「ご契約」に関する重要事項のご案内」をご確認いただき、同意のうえお申込みください。  たたく料金×ニューの「ご契約」に関する重要事項のご案内」をご確認いただき、同意のうえお申込みください。  たたく料金×ニューの「ご契約」に関する                                                                                                    | ④確認画面にて内容確認後、〔申込〕ボタンを押下します。 ○(申込)ボタンは、画面下部にあります。 (申込)ボタン 北電へ申込を行ないます。<br>(戻る)ボタン 申込登録画面へ戻ります。 (のご契約に関する重要事項およどが記載内容をご確認の上、                                                                                                    |
| 電設Web 以下の内容で申込します。よれ 20年20月19日の内容で申込します。よれ 20年20月19日の内容で申込します。よれ 20年20月19日の内容で申込します。よれ 20年20月19日の内容で申込します。よれ 20年20月19日の内容で申込します。 ************************************                                                                                                    | 5しけれ(訳)<br>5. 提供時期、<br>5. 提供時期、<br>5. 5. 5. 5. 5. 5. 5. 5. 5. 5. 5. 5. 5. 5                                                                                                    | しただく料金メニューの「ご契約に関する重要申項のご案内」をご確認いただき、同意のうえお申込みください。  たたく料金メニューの「ご契約に関する重要申項のご案内」をご確認いただき、同意のうえお申込みください。  たたく料金メニューの「ご契約に関する重要申項のご案内」をご確認いただき、同意のうえお申込みください。  たたい料金、ニューの「ご契約に関する重要申項のご案内」をご確認いただき、同意のうえお申込みください。                                                                                                    | <ul> <li>④確認画面にて内容確認後、(申込)ボタンを押下します。</li> <li>○(申込)ボタンは、画面下部にあります。</li> <li>(申込)ボタン 北電へ申込を行ないます。</li> <li>(戻る)ボタン 申込登録画面へ戻ります。</li> <li>●込登録画面へ戻ります。</li> </ul>                                                                                                    |
| <ul> <li>電設Web</li> <li>以下の内容で申込します。よる</li> <li>(日本の内容)</li> <li>(日本の内容)</li> <li>(日本の内容)</li> <li>(日本の内容)</li> <li>(日本の内容)</li> <li>(日本の内容)</li> <li>(日本の内容)</li> <li>(日本の内容)</li> <li>(日本の内容)</li> <li>(日本の内容)</li> <li>(日本の内容)</li> <li>(日本の内容)</li> </ul>                                                                                                    | 5しけれ(お)<br>5)ません。<br>5)ません。<br>5)ません。<br>5)ません。<br>5)ません。<br>5)ません。<br>5)ません。<br>5)ません。<br>5)ません。<br>5)ません。<br>5)ません。<br>5)ません。<br>5)ません。<br>5)ません。<br>5)ません。<br>5)ません。<br>5)ません。<br>5)ません。<br>5)ません。<br>5)ません。<br>5)ません。<br>5)ません。<br>5)ません。<br>5)ません。<br>5)ません。<br>5)ません。<br>5)ません。<br>5)またん。<br>5)またん。<br>5)<br>5)またん。<br>5)またん。<br>5)またん。<br>5)またん。<br>5)またん。<br>5)またん。<br>5)またん。<br>5)<br>5<br>5)<br>5<br>5<br>5<br>5<br>5<br>5<br>5<br>5<br>5<br>5<br>5<br>5<br>5<br>5<br>5                                                                                                    | したいては、<br>たいののでは、<br>たいののでは、<br>たいのでは、<br>たいののでは、<br>たいのでは、<br>たいののでは、<br>たいのののでは、<br>たいのののののののののののののののののののののののののののののののののののの                                                                                                    | <ul> <li>(申込)ボタンは、画面下部にあります。</li> <li>(申込)ボタンは、画面下部にあります。</li> <li>(申込)ボタン 北電へ申込を行ないます。<br/>(戻る)ボタン 北電へ申込を行ないます。<br/>申込登録画面へ戻ります。</li> <li>(原る)ボタン 申込登録画面へ戻ります。</li> </ul> (のご契約に関する重要事項および記載内容をご確認の上、<br>チェックを入れます。(必須)                                                                                                    |
| <ul> <li>電設Web</li> <li>以下の内容で申込します。よれ<br/>加速のかち<br/>神辺思想</li> <li>中辺における確認事項</li> <li>少量、役務の対価、支払時期および支払方法</li> <li>電設Web</li> <li>※お申込みはまだ完了してお</li> <li>ご利用にあたり重要な事項</li> <li>ご利用にあたり重要な事項ですの<br/>ご契約に関する重要事項</li> <li>・利用にあたり重要な事項ですの<br/>ご契約に関する重要事項</li> <li>・利用にあたり重要な事項ですの<br/>ご契約に関する重要事項</li> <li>・利用にあたり重要な事項ですの<br/>ご契約に関する重要事項</li> <li>・利金メニュー(こついては、事前に<br/>&gt;利金メニューー)</li> <li>・利金次にユーー</li> <li>・名の公使用に関する重要事項および</li> </ul>                                                                                                    | 5しけれ(お)<br>5. 提供時期、<br>5. 提供時期、<br>5. お申込みい<br>うご驚内<br>ご確認願いま<br>と当社とのご事<br>り下記事項に                                                                                                    | したいのでは、 ための回応へお進みいただくと完了します。 たたには、単型ので、「「「「「」」」 に、 のの回応へお進みいただくと完了します。 たたには、 したいので、 たいに、 したいので、 たいに、 に、 に、 に、 に、 に、 に、 に、 に、 に、 に、 に、 に、 に                                                                                                    | <ul> <li>④確認画面にて内容確認後、(申込)ボタンを押下します。         <ul> <li>(申込)ボタンは、画面下部にあります。</li> <li>((申込)ボタン 北電へ申込を行ないます。<br/>(戻る)ボタン 北電へ中込を行ないます。<br/>申込登録画面へ戻ります。</li> </ul> </li> <li>●ご契約に関する重要事項および記載内容をご確認の上、<br/>チェックを入れます。(必須)</li> </ul>                                                                                                    |
| <ul> <li>電設Web</li> <li>以下の内容で申込します。よれ<br/>か申込の内容</li> <li>申込店がる確認事項</li> <li>沖風における確認事項</li> <li>沖風、役前の対信、支払時期および支払方法</li> <li>電設Web</li> <li>※お申込みはまだ完了してお</li> <li>ご契約に関する重要申項の</li> <li>・利金大ニュー</li> <li>・戦気のご使用に関する甚至は利<br/>&gt;約款および各種要相</li> <li>ご契約に同する重要申項品は</li> <li>・電気のご使用に関するまさは利<br/>&gt;約款および各種要相</li> <li>ご契約に防する重要申項品は</li> <li>・電気事業活費2条013に定め</li> </ul>                                                                                                    | 5しければ<br>5<br>5<br>5<br>5<br>5<br>5<br>5<br>5<br>5<br>5<br>5<br>5<br>5                                                                                                    | したいためただくと完了します。<br>たたく料金にユーのご変料的に関する重要事項のご案内」をご確認いただき、同意のうえた申込みください、<br>たたく料金にユーのご契約に関する重要事項のご案内」をご確認いただき、同意のうえた申込みください、<br>たいて現電します。<br>16<br>のいて現電します。<br>たいて現電します。<br>16<br>のの供給金件の始弱らなU英好時時前交付書画の交付は、本ペーシの問題により代替いたします。                                                                                                    | ④確認画面にて内容確認後、(申込)ボタンを押下します。         ①(申込)ボタンは、画面下部にあります。         (申込)ボタン       北電へ申込を行ないます。         (戻る)ボタン       北電へ申込を行ないます。         (戻る)ボタン       中込登録画面へ戻ります。         (原る)ボタン       申込登録画面へ戻ります。         (のご契約に関する重要事項および記載内容をご確認の上、<br>チェックを入れます。(必須)                                                                                                    |
| <ul> <li>電設Web</li> <li>以下の内容で申込します。よる</li> <li>シロシの方容</li> <li>申込における確認事項</li> <li>少量、倍額の対信、支払時期および支払方法</li> <li>電設Web</li> <li>※お申込みはまだ完了してお</li> <li>ご契約に関する重要事項</li> <li>・利用にあた2重要な事項ですの<br/>ご契約に関する重要事項</li> <li>・利用にあた2重要な事項ですの<br/>ご契約に関する重要事項</li> <li>・利用にあた2重要な事項ですの<br/>ご契約に関する重要事項</li> <li>・利金メニューについては、事前に<br/>&gt;料金メニュー</li> <li>・名気のご使用に関する主要表明</li> <li>・電気事項法式</li> <li>・電気事項法式第2条の13に定応。</li> <li>・電気事項言語の条の14に定め。</li> </ul>                                                                                                    | 5しけれ(よ)<br>5しけれ(よ)<br>5)ません。<br>5)ません。<br>5)まない。<br>5)まない。<br>5)まないの<br>5)まないの<br>5)まないの<br>5)まないの<br>5)まないの<br>5)まないの<br>5)まないの<br>5)まないの<br>5)まないの<br>5)まないの<br>5)まないの<br>5)まないの<br>5)まないの<br>5)まないの<br>5)まないの<br>5)まないの<br>5)まないの<br>5)まないの<br>5)まないの<br>5)まないの<br>5)まないの<br>5)まないの<br>5)まないの<br>5)まないの<br>5)まないの<br>5)    |                                                                                                    | ④確認画面にて内容確認後、〔申込〕ボタンを押下します。 ①(申込〕ボタンは、画面下部にあります。 ①(申込〕ボタン 北電へ申込を行ないます。<br>(戻る)ボタン 中込登録画面へ戻ります。 ④ご契約に関する重要事項および記載内容をご確認の上、<br>チェックを入れます。(必須) ②内容確認後 〔次へ〕ボタンを知てします                                                                                                    |
| <ul> <li>電設Web</li> <li>以下の内容で申込します。よれ<br/>(中込みがき<br/>中込における確認事項         )<br/>中込における確認事項         )<br/>中込における確認事項         )<br/>(中込みはまだ完了してお         )<br/>(空裂和に助する重要事項         ・判用にあたり重要な事項ですの<br/>ご契約に助する重要事項         ・判用にあたり重要な事項ですの<br/>ご契約に助する重要事項         ・利金メニュー         ・ご判用にあたり重要な事項ですの<br/>ご契約に助する重要事項         ・利金メニュー         ・ご判用にあたり重要な事項ですの<br/>ご契約に助する重要事項         ・利金メニュー         ・電気のご使用に開する主要事項         ・単気のに使する重要事単成却         ・電気事業に満年条の13に定め。         ・電気事業に満年条の13に定め。         ・電気事業に満年条の13に定め。         ・電気事業に満年条の13に定め。         ・電気事業に満年条の13に定め。         ・電気事業に満年条の13に定め。         ・電気事業に満年条の13に定め。         ・電気事業に満年条の13に定め。         ・電気事業に満年条の13に定め。         ・電気事業に満年後の13に定め。         ・電気事業に満年後の13に定め。         ・電気事業に満年後の13に定め。         ・100000000000000000000000000000</li></ul>                                                                                                    | 5しければ<br>5しければ<br>5<br>5<br>5<br>5<br>5<br>5<br>5<br>5<br>5<br>5<br>5<br>5<br>5                                                                                                    | し し し し し し し し し し し し し し し し し し し                                                                                                    | <ul> <li>(申込)ボタンな、画面下部にあります。</li> <li>(申込)ボタンは、画面下部にあります。</li> <li>(申込)ボタン 北電へ申込を行ないます。<br/>(反る)ボタン 北電へ中込を行ないます。<br/>(反る)ボタン 申込登録画面へ戻ります。</li> <li>(のご契約に関する重要事項および記載内容をご確認の上、<br/>チェックを入れます。(必須)</li> <li>(少内容確認後、〔次へ〕ボタンを押下します。</li> </ul>                                                                                                    |
| <ul> <li>電設Web</li> <li>以下の内容で申込します。よれ</li> <li>ションの内容</li> <li>申込の内容</li> <li>申込の内容</li> <li>申込の内容</li> <li>申込の方法</li> <li>申込における確認事項</li> <li>対量、役務の方法、支払時期および支払方法</li> <li>電話2Web</li> <li>※お申込みはまだ完了してお</li> <li>ご契約に助する重要事項</li> <li>・約約するはまだ完了してお</li> <li>ご契約に助する重要事項</li> <li>・約款方はび名重要事項</li> <li>・約款方はび名重要事項</li> <li>・約款方はび名重要事項</li> <li>・約款方はび名重要事項</li> <li>・約款方はび名重要事項</li> <li>・電気のご使用に助するままよ</li> <li>&gt;約款方はび名重要事項</li> <li>・電気のご使用に助する重要事項</li> <li>・電気のご使用に助する重要事項</li> <li>・電気事裏正満2条の13に定め;</li> <li>・電気事裏正満2条の14に定め;<br/>べ苦いたじます。</li> </ul>                                                                                                    | 5しければの<br>は、提供時期、(<br>5 <b>)ません。</b><br>で、お申込み()<br>のご葉内<br>ご確認題いま<br>と当社とのご事<br>57下記事項に<br>5契約(将若谷                                                                                                    | たころうた。<br>たころうた。<br>たころうた。<br>たころうた。<br>たころうた。<br>たころうた。<br>たころうた。<br>たころうた。<br>たころうた。<br>たころうた。<br>たいたいたな後継を準確についてにたいた。<br>たいたいたな後継を準確についてにたいたのでない<br>たいたいたな後継を準確についてにたいたのでない<br>たいたいたな後継を準確についてにたいたのでない<br>たいたいたな後継を準確についてにたいたのでない<br>たいたいたなど<br>たいたいたな、<br>での<br>四<br>の<br>の<br>たた、<br>たいたいたな、<br>たいたいたいで、<br>たいたいたいで、<br>たいたいで、<br>たいたいで、<br>たいていで、<br>たいたいで、<br>たいで、<br>たいで、 | <ul> <li>(申込)ボタンな一種下します。</li> <li>(申込)ボタンは、画面下部にあります。</li> <li>(申込)ボタン 北電へ申込を行ないます。<br/>(戻る)ボタン 中込登録画面へ戻ります。</li> <li>(ゆご契約に関する重要事項および記載内容をご確認の上、<br/>チェックを入れます。(必須)</li> <li>(少内容確認後、(次へ)ボタンを押下します。</li> </ul>                                                                                                    |
| <ul> <li>電設Web</li> <li>以下の内容で申込します。よき<br/>20年20月1日<br/>第22月1日<br/>第22月1日<br/>第22月1日<br/>第22月1日<br/>第23月1日<br/>第23月1日<br/>第33月1日<br/>第23月1日<br/>第23月1日<br/>第33月1日<br/>第33月1日<br/>第33月1日<br/>第33月1日<br/>第33月1日<br/>第33月1日<br/>第33月1日<br/>第33月1日<br/>第3</li></ul>                                                                                                    | 5しけれ(お)<br>5しけれ(お)<br>5. 提供時期、<br>5. 提供時期、<br>5. 2000<br>5. 2000                                                               | budgeter budgeter budgete                                                                                                    | <ul> <li>(申込)ボタンな、画面下部にあります。</li> <li>(申込)ボタンは、画面下部にあります。</li> <li>(申込)ボタン 北電へ申込を行ないます。<br/>(戻る)ボタン 申込登録画面へ戻ります。</li> <li>(●ご契約に関する重要事項および記載内容をご確認の上、<br/>チェックを入れます。(必須)</li> <li>(少内容確認後、(次へ)ボタンを押下します。</li> </ul>                                                                                                    |
| <ul> <li>         電設Web         <ul> <li>以下の内容で申込します。よる</li></ul></li></ul>                                                                                                    | 5しけれ(よ)<br>5)ません。<br>5)ません。<br>5)ますたい。<br>5)ません。<br>5)ません。<br>5)ません。<br>5)ません。<br>5)ません。<br>5)ますたい。<br>5)ません。<br>5)ますたい。<br>5)まない。<br>5)まないの<br>5)まないの<br>5)まないの        | し<br>たのこのように、<br>たのこのように、<br>たのこのように、<br>たのこのような信仰でしただだい。<br>たのの面の、小猫、「「」」」」」」」」」」」」」<br>していただだ。<br>たの一ていたいでは、<br>たいたける信仰が、<br>での一ていたいでは、<br>たいたける信仰が、<br>たいたいでない。<br>たいたいでない。<br>たいたいでない。<br>たいたいでない。<br>たいたいでない。<br>たいたいでない。<br>たいたいでない。<br>たいたいでない。<br>たいたいでない。<br>たいたいでない。<br>たいたいでない。<br>たいたいでない。<br>たいたいでない。<br>たいたいでは、<br>たいたいでない。<br>たいたいでは、<br>たいたいでは、<br>たいたいたいでは、<br>たいたいでは、<br>たいでは、<br>たいたいでは、<br>たいでは、<br>たいでは、                                                                                         | <ul> <li>・(申込)ボタンは、画面下部にあります。</li> <li>・(申込)ボタンは、画面下部にあります。</li> <li>・(申込)ボタン 北電へ申込を行ないます。<br/>(戻る)ボタン 北電へ申込を行ないます。<br/>申込登録画面へ戻ります。</li> <li>・(原る)ボタン 申込登録画面へ戻ります。</li> <li>・(原る)ボタン 申込登録画面へ戻ります。</li> <li>・(必須)</li> <li>・(必須)</li> <li>・(必須)</li> </ul>                                                                                                    |
| <ul> <li>■ 以下の内容で申込します。よれ<br/>か申込かす。<br/>■ 120年の内容で申込します。よれ<br/>か申込の方法</li> <li>■ 金融の方信、支払時料および支払方法</li> <li>■ 金融の方信、支払時料および支払方法</li> <li>■ 電話のなどののから、支払時料および支払方法</li> <li>■ 2000年の日ののののののののののののののののののののののののののののののののの</li></ul>                                                                                                    | 5しけれ(ば)<br>5、提供時期、(<br>5、<br>5、<br>5、<br>5、<br>5、<br>5、<br>5、<br>5、<br>5、<br>5、                                                                                                    | Local Contract of the second second s                                                                                                    | <ul> <li>④確認画面にて内容確認後、(申込)ボタンを押下します。         <ul> <li>(申込)ボタンは、画面下部にあります。</li> <li>(申込)ボタン 北電へ申込を行ないます。</li></ul></li></ul>                                                                                                    |
| <ul> <li>電設Web</li> <li>以下の内容で申込します。よれ<br/>か可しつかち</li> <li>中込の方ち</li> <li>中込の方ち</li> <li>中辺の方ち</li> <li>中辺の方ち</li> <li>中辺の方ち</li> <li>中辺の方ち</li> <li>中辺の方ち</li> <li>中辺の方ち</li> <li>中辺の方ち</li> <li>中辺の方ち</li> <li>中辺の方ち</li> <li>中辺の方ち</li> <li>中辺の方ち</li> <li>中辺の方ち</li> <li>中辺の方ち</li> <li>中辺の方ち</li> <li>中辺の方ち</li> <li>中込み</li> <li>中辺の方ち</li> <li>中込み</li> <li>中込み<td>5しけれ(ば)<br/>5<br/>5<br/>5<br/>5<br/>5<br/>5<br/>5<br/>5<br/>5<br/>5<br/>5<br/>5<br/>5</td><td></td><td><ul> <li>(申込)ボタンは、画面下部にあります。</li> <li>(申込)ボタンは、画面下部にあります。</li> <li>(申込)ボタン 北電へ申込を行ないます。         (戻る)ボタン 単込登録画面へ戻ります。</li> <li>(反る)ボタン 申込登録画面へ戻ります。</li> <li>(必須)</li> <li>(少有容確認後、(次へ)ボタンを押下します。</li> </ul></td></li></ul>                                                                                                    | 5しけれ(ば)<br>5<br>5<br>5<br>5<br>5<br>5<br>5<br>5<br>5<br>5<br>5<br>5<br>5                                                                                                    |                                                                                                    | <ul> <li>(申込)ボタンは、画面下部にあります。</li> <li>(申込)ボタンは、画面下部にあります。</li> <li>(申込)ボタン 北電へ申込を行ないます。         (戻る)ボタン 単込登録画面へ戻ります。</li> <li>(反る)ボタン 申込登録画面へ戻ります。</li> <li>(必須)</li> <li>(少有容確認後、(次へ)ボタンを押下します。</li> </ul>                                                                                                    |
| <ul> <li>電設Web</li> <li>以下の内容で申込します。よき<br/>か思いなの方容で申込します。よき<br/>か思いなの方容で申込します。よき<br/>か思いたの方容で申込します。よき<br/>のための方法のである。<br/>電設Web</li> <li>※お申込みはまだ完了してお<br/>ご契約に関する重要事項の<br/>・料金メニュー<br/>については、事前に<br/>&gt;料金メニュー<br/>・気気ので見用に関する重要事項が<br/>・料金メニュー<br/>・気気ので見用に関する重要事項が<br/>・利金大ニュー<br/>・気気がに見ずる重要事項が<br/>・利金大ニュー<br/>・気気がに見ずる重要事項が<br/>・気気がに見ずる重要事項が<br/>・気気がに見ずる重要事項が<br/>・気気がたいます。</li> </ul>                                                                                                    | 5しけれ(訳)<br>5<br>5<br>5<br>5<br>5<br>5<br>5<br>5<br>5<br>5<br>5<br>5<br>5                                                                                                    | buddenergie in the second second seco                                                                                                    | <ul> <li>(申込)ボタンは、画面下部にあります。</li> <li>(申込)ボタンは、画面下部にあります。</li> <li>(申込)ボタン 北電へ申込を行ないます。<br/>(戻る)ボタン 北電へ申込を行ないます。<br/>(戻る)ボタン 中込登録画面へ戻ります。</li> <li>(必須)</li> <li>(必須)</li> <li>(少容確認後、〔次へ〕ボタンを押下します。</li> </ul>                                                                                                    |
| 電設Web<br>以下の内容で申込します。よれ<br>カロシの内容<br>中込における確認事項<br>外型、色類の対低、文払時期および文払方法<br>電設Web<br>メカロシンクはまだ完了してお<br>ご判用にあたの重要な事項の<br>・利金メニュー<br>・利金メニュー<br>・利金メニュー<br>・利金メニュー<br>・利金メニュー<br>・利金メニュー<br>・利金メニュー<br>・利金メニュー<br>・利金メニュー<br>・利金メニュー<br>・利金メニュー<br>・利金メニュー<br>・利金メニュー<br>・利金メニュー<br>・利金メニュー<br>・利金メニュー<br>・利金メニュー<br>・利金メニュー<br>・利金メニュー<br>・利金メニュー<br>・<br>和金メニュー<br>・<br>和金メニュー<br>・<br>和金メニュー<br>・<br>和金メニュー<br>・<br>和金メニュー<br>・<br>、<br>和金メニュー<br>・<br>、<br>和金メニュー<br>・<br>、<br>和金メニュー<br>・<br>、<br>和金メニュー<br>・<br>、<br>、<br>和金メニュー<br>・<br>、<br>、<br>、<br>、<br>、<br>、<br>、<br>、<br>、<br>、<br>、<br>、<br>、                                                                                                    | 5しければ                                                                                                    |                                                                                                    | <ul> <li>(9確認画面にて内容確認後、(申込)ボタンを押下します。         <ul> <li>(申込)ボタンは、画面下部にあります。</li> <li>(申込)ボタン 北電へ申込を行ないます。</li></ul></li></ul>                                                                                                    |
| <ul> <li>電設Web</li> <li>以下の内容で申込します。よれ</li> <li>シャンの内容</li> <li>申込の内容</li> <li>申込の方法</li> <li>中込の方法</li> <li>中込の方法</li> <li>中込の方法</li> <li>中込の方法</li> <li>中込の方法</li> <li>中込の方法</li> <li>中込の方法</li> <li>中込の方法</li> <li>マンクレーン</li> <li>マンクレーン</li></ul>                                                                                                    | 5しけれ(記)<br>5. 提供時期、<br>5. 提供時期、<br>5. 認供時期、<br>5. 認知込みい<br>5. 認知込みい<br>5. 認知込みい<br>5. 認知込み、<br>5. 認知込み、<br>5. 認知して、<br>5. 認知込み、<br>5. 認知込み、<br>5. 認知して、<br>5. 認知して、<br>5. 認知し、<br>5. 認知し、<br>5. 認知し、<br>5. 認知し、<br>5. 認知し、<br>5. 認知し、<br>5. 認知し、<br>5. 認知し、<br>5. 認知し、<br>5. 認知し、<br>5. 認知し、<br>5. 認知知知<br>5. 認知し、<br>5. 認知し、<br>5. 認知し、<br>5. 認知<br>5. 認知し、<br>5. 認知し、<br>5. 認知<br>5. 認知し、<br>5. 認知<br>5. 認知<br>5. | bioinformation of the second second secon                                                                                                    | <ul> <li>(9確認画面にて内容確認後、(申込)ボタンを押下します。         <ul> <li>(申込)ボタンは、画面下部にあります。</li> <li>(申込)ボタン 北電へ申込を行ないます。</li></ul></li></ul>                                                                                                    |
| <ul> <li>電設Web</li> <li>以下の内容で申込します。よえ<br/>シャンの内容で申込します。よえ<br/>シャンの内容<br/>中心における確認事項</li> <li>中心における確認事項</li> <li>中心における確認事項</li> <li>中心のける、支払時期および支払方法</li> <li>電設Web</li> <li>ペンクレックションので、中心のなどので、<br/>本ので使用に助する主要事項は、</li> <li>・料金ノニュー</li> <li>・気知に助する重要事項の、</li> <li>・料金ノニュー</li> <li>・気知に助する重要事項の、</li> <li>・料金ノニュー</li> <li>・気知ので使用に助する主要事項の、</li> <li>・料金ノニュー</li> <li>・気知ので使用に助する主要事項の、</li> <li>・料金ノニュー</li> <li>・気気ので使用に助する主要事項あれば、</li> <li>・電気ので使用に助する主要事項あれば、</li> <li>・電気事業法算2条の13(に定め、<br/>・代替したじます。</li> <li>・電気事業法算2条の13(に定め、<br/>・代替したじます。</li> <li>・電気事業法算2条の13(に定め、<br/>・代替したじます。</li> <li>・電波をWeb</li> <li>18</li> <li>申込を完了しました。<br/>空付れる・: 324075276</li> </ul>                                                                                                    | 5しけれ(記)<br>5、現供時期、「<br>5、現供時期、「<br>5、<br>5、<br>5、<br>5、<br>5、<br>5、<br>5、<br>5、<br>5、<br>5、                                                                                                    | bioinformation of the second second secon                                                                                                    | <ul> <li>(9確認画面にて内容確認後、(申込)ボタンを押下します。         <ul> <li>(1年込)ボタンは、画面下部にあります。</li> <li>(1年込)ボタンは、画面下部にあります。</li> <li>(1年込)ボタン</li> <li>(1日2)ボタン</li> <li>(1日2)ボタン</li> <li>(111)</li> <li>(111)</li> <li>(111)</li> <li>(1111)</li> <li>(11111)</li> <li>(1111)</li> <li>(11111)</li> <li>(11111)</li> <li>(11111)</li></ul></li></ul>                                                                      |
| <ul> <li>■ 設設Web</li> <li>以下の内容で申込します。よれ<br/>カームのかち<br/>● 地ムのおち<br/>● 地ムのおちな話がる確認事項</li> <li>シロ島、会務の対応、文払時料および文払方法</li> <li>■ 設設Web</li> <li>※ お申込みはまだ完了しては、<br/>ご知知にあたり重要な事項</li> <li>ご利用にあたり重要な事項</li> <li>ご利用にあたり重要な事項</li> <li>ご利用にあたり重要な事項</li> <li>ご知知にあたり重要な事項</li> <li>ご知知にあたります。</li> <li>ご知知にあたります。</li> <li>ご知知にあたります。</li> <li>ご知知にあたります。</li> <li>ご知知にあたります。</li> <li>ご知知にあたります。</li> <li>ご知知にあたります。</li> <li>ご知知たかります。</li> <li>ご知知にあたります。</li> <li>ご知知にあたります。</li> <li>ご知知にあたります。</li> <li>ご知知にあたります。</li> <li>ご知知たかります。</li> <li>ご知知たかります。</li> <li>ご知知たかります。</li> <li>ご知知にあたり、</li> <li>ご知知たかります。</li> <li>ご知知たかります。</li> <li>ご知知たかりのかります。</li> <li>ご知知たかります。</li> <li>ご知知たかります。</li> <li>ご知知たかります。</li> <li>ご知知たかります。</li> <li>ご知知たかります。</li> <li>ご知知たかります。</li> <li>ご知知たかります。</li> <li>ご知知たかります。</li> <li>ご知知たかります。</li> <li>ご知知たかります。</li> <li>ご知知たかります。</li> <li>ご知知たかります。</li> <li>ご知れたかります。</li> <li>ご知れたかります。</li> <li>ごれたかります。</li> <li>ごれたかります。</li> <li>ごれたかります。<td>5しけれ(ば)<br/>5. 提供時期、(<br/>5. 提供時期、(<br/>5. 2 年4)<br/>5. 2 年4)<br/>5. 2 年40<br/>5. 2 年40<br/>5. 2 年400<br/>5. 2 年400000000000000000000000000000000000</td><td>Current Representation of the second second seco</td><td><ul> <li>9確認画面にて内容確認後、(申込)ボタンを押下します。         <ul> <li>(申込)ボタンは、画面下部にあります。</li> <li>(<u>申込)ボタン</u> 北京へ申込を行ないます。<br/>(<u>皮る)ボタン</u> 北京へ申込登録画面へ戻ります。</li> </ul> </li> <li>(少ご契約に関する重要事項および記載内容をご確認の上、<br/><ul> <li>エックを入れます。(必須)</li> </ul> </li> <li>()内容確認後、(次へ)ボタンを押下します。</li> </ul></td></li></ul> | 5しけれ(ば)<br>5. 提供時期、(<br>5. 提供時期、(<br>5. 2 年4)<br>5. 2 年4)<br>5. 2 年40<br>5. 2 年40<br>5. 2 年400<br>5. 2 年400000000000000000000000000000000000                                                                                                    | Current Representation of the second second seco                                                                                                    | <ul> <li>9確認画面にて内容確認後、(申込)ボタンを押下します。         <ul> <li>(申込)ボタンは、画面下部にあります。</li> <li>(<u>申込)ボタン</u> 北京へ申込を行ないます。<br/>(<u>皮る)ボタン</u> 北京へ申込登録画面へ戻ります。</li> </ul> </li> <li>(少ご契約に関する重要事項および記載内容をご確認の上、<br/><ul> <li>エックを入れます。(必須)</li> </ul> </li> <li>()内容確認後、(次へ)ボタンを押下します。</li> </ul>                                                                                                    |
| <ul> <li>電設Web</li> <li>以下の内容で申込します。よれ<br/>かしたがないないです。</li> <li>中込における確認事項</li> <li>少量、役務の対価、支払時期および支払方法</li> <li>電設Web</li> <li>※お申込みはまだ完了してお</li> <li>ご利用にあた2重要も項(この)<br/>ご契約に関する重要事項(この)<br/>ご契約に関する重要事項(の)<br/>・料金にユー(こついては、専門に)<br/>&gt;料金にユー(こついては、専門に)<br/>&gt;料金にユー(こついては、専門に)<br/>&gt;料金にユー(こついては、専門に)<br/>&gt;料金にユー(こついては、専門に)<br/>※金ので使用に関する重要事項あれ(この)<br/>・電気ので使用に関するまさお、)<br/>&gt;約数および各重要等(の)<br/>・電気事項に満2条の)4に定め、<br/>・電気事項に満2条の)4に定め、<br/>小型に)にます。</li> <li>電設Web</li> <li>18</li> <li>中込を完了しました。<br/>空灯いい。:324075276</li> </ul>                                                                                                    | 5しけれ(ば)<br>5、提供時期、(<br>5)ません。<br>5、お申込みい<br>5、ご繁内<br>ご確認題いま<br>と当社とのご事<br>5、早紀事項に<br>5、契約得結者<br>5、契約得結者                                                                                                    | but the set of the set of the                                                                                                    | 9. の容体N の、が表示され、時には完了です                                                                                                    |
| <ul> <li>電設Web</li> <li>以下の内容で申込します。よき<br/>シリニの内容<br/>中込まがな確認事項</li> <li>ウニーンの内容</li> <li>中込たがないためです。</li> <li>中込たがないためです。</li> <li>マシーンの内容</li> <li>マシーンの内容</li> <li>マシ</li></ul>                                                                                                    | 5しければい<br>、提供時期、(<br>5)ません。<br>5)ません。<br>5)まなのです。<br>5)まなのです。<br>5                                                                                          | because the series of the series of the seri                                                                                                    | <ul> <li>(9確認画面にて内容確認後、(申込)ボタンを押下します。</li> <li>(1申込)ボタンは、画面下部にあります。</li> <li>(1申込)ボタン 北地へ申込を行ないます。</li> <li>(支3)ボタン 中込登録画面へ戻ります。</li> <li>(9ご契約に関する重要事項および記載内容をご確認の上、<br/>エックを入れます。(必須)</li> <li>(2)内容確認後、〔次へ〕ボタンを押下します。</li> <li>(9)内容確認後、〔次へ〕ボタンを押下します。</li> </ul>                                                                                                    |
| 電設Web 以下の内容で申込します。よる シャンクな キャンスの内容で申込します。よる シャンスの内容 キャンスの内容 キャンスの内容 キャンスの内容 スとの内容 スとの内容 スとの内容 スとの内容 スとの内容 スとの内容 スとの内容 スとの内容 スとの内容 スとの内容 スとの ス スティー については、事前に シャイスーー 、それので使用に耐する主要専事項 、 イロック 、 などの中に、たいます。 、 、 などの中に、たいます。 、 、 、 、 、 、 、 、 、 、 、 、 、 、 、 、 、 、 、                                                                                                    | 5しければ                                                                                                    | building and the set of the set of the set                                                                                                    | <ul> <li>・●確認画面にて内容確認後、(申込)ボタンを押下します。         <ul> <li>・申込 ボタンは、画面下部にあります。</li> <li>・申込 ご方か&gt;</li> <li>・申込 ご方か&gt;</li> <li>・申込 ご方か&gt;</li> <li>・申込 ごうかっ&gt;</li> <li>・申込 ごうかっ&gt;</li> <li>・申込 ごうかっ&gt;</li> <li>・申込 ごうかっ&gt;</li> <li>・申込 ごうかっ&gt;</li> </ul> </li> <li>・のご 契約に関する重要事項および記載内容をご確認の上、             <ul> <li>・ロン ごうかっ&gt;</li> <li>・ロン ごうかっ</li> <li>・ロン ごうかっ</li> <li>・ロン 「</li> <li>・ロン ごうかっ</li> <li>・ロン 「</li> <li>・ロン 「</li> <li>・ロン 「</li> <li></li></ul></li></ul> |

1